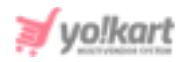

# **Share & Earn via Twitter**

The admin needs to enter 'App Key\*' and 'App Secret\*' to configure the Twitter sharing feature (refer figure 1). These settings are provided in System Settings > General Settings > Sharing.

| Sharing        |                          | This Description Shared On Facebook                                                               |
|----------------|--------------------------|---------------------------------------------------------------------------------------------------|
| System         | Twitter App Key          |                                                                                                   |
| Live Chat      |                          | This Is The Application Id Used In Post.                                                          |
| PPC Management | Twitter App Secret       |                                                                                                   |
| Server         |                          | This Is The Twitter Secret Key Used For Authentication And Other Twitter Related Plugins Support. |
|                | Twitter Post Description |                                                                                                   |
|                |                          |                                                                                                   |
|                |                          |                                                                                                   |
|                |                          | This Description Shared On Twitter                                                                |
|                |                          | SAVE CHANGES                                                                                      |

Fig. 1: Twitter Share and Earn Settings under Sharing tab (Admin-end)

## Admin must follow the below steps to collect these two keys:

 Visit <u>https://developer.twitter.com/en</u> which will redirect the admin to the 'Twitter Login/Signup' page. Admin must click on the 'Sign In' button provided on the top-right corner of this page to proceed further with login.

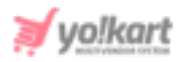

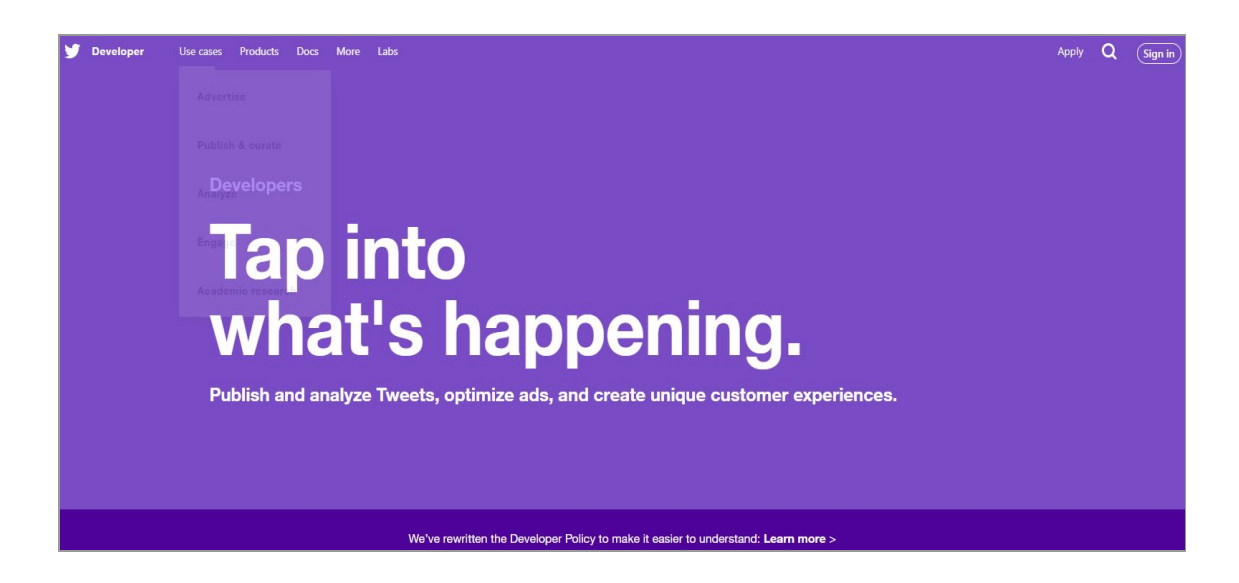

Fig. 2: Twitter Login/Sign Up page

2. The 'Login to Twitter' form will open in which the admin must enter their credentials to login.

| <b>Y</b>                               |
|----------------------------------------|
| Log in to Twitter                      |
| Phone, email, or username              |
| Password                               |
| Log in                                 |
| Forgot password? - Sign up for Twitter |

Fig. 3: 'Login to Twitter' Form

 If not already registered, the admin must click on 'Sign Up for Twitter' which will redirect them to 'Create Your Account' form.

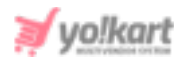

|                                                                       | 1                                         |                     |                 | Next       |
|-----------------------------------------------------------------------|-------------------------------------------|---------------------|-----------------|------------|
| Create your                                                           | account                                   |                     |                 |            |
| Name                                                                  |                                           |                     |                 |            |
|                                                                       |                                           |                     |                 | 0/50       |
| Phone                                                                 |                                           |                     |                 |            |
| Jse email instead                                                     |                                           |                     |                 |            |
|                                                                       |                                           |                     |                 |            |
| Date of birth                                                         |                                           |                     |                 |            |
| <b>Date of birth</b><br>This will not be sho<br>a business, a pet, or | wn publicly. Confirn<br>r something else. | n your own age, eve | en if this acco | unt is for |

#### Fig. 4: Twitter Sign Up Form

The admin must follow up the steps and complete the signup process.

4. Once created the account, the admin will be redirected to their Twitter account. The admin must go to <u>https://developer.twitter.com/en</u> which will redirect them to the Twitter Developer account as shown in figure 5.

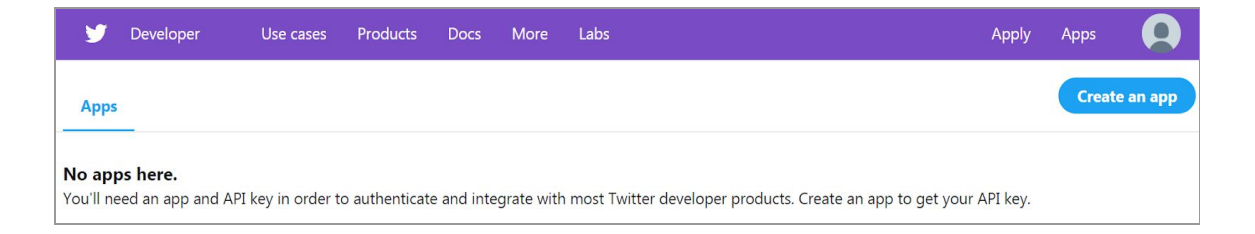

#### Fig. 5: Twitter Developer Homepage

The admin must click on the '**Create an App**' button provided on the right corner as shown in figure 5 to create an app.

**NB:** If the admin has an already existing account, they can use any of their previously created apps to proceed further.

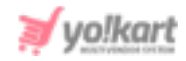

5. A next step will be to **get access to Twitter API**. Admin will need to follow up a five-step process for getting access to Twitter API in order to create an app.

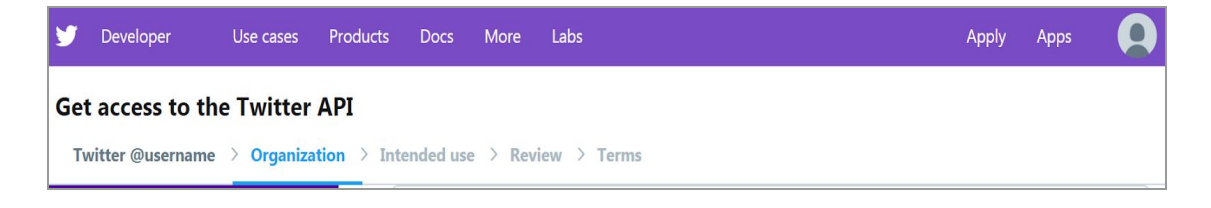

### Fig. 6: Request Submission Steps to Get Access to Twitter API

As shown in figure 6, the admin will need to add their details in these steps and submit their request. Only after the request has been approved, the admin can proceed further with creating an app.

6. Once the request has been approved, the admin must create an app by clicking on the '**Create an App**' button as shown in figure 5.

| Developer Use cases Products D     | bos More                                                                                                    | Deshboerd |  |
|------------------------------------|----------------------------------------------------------------------------------------------------|-----------|--|
| Understanding apps                 | App details                                                                                                    |           |  |
|                                    | The following app datalis will be visible to app users and are required to                                                             |           |  |
| What is an app?                    | <ul> <li>generate the API keys needed to authenticate Twitter developer products.</li> </ul>                                           |           |  |
| Why register an app?               | App name (required) O                                                                                                    |           |  |
| Which products require an API key? | Maximum characteric 32                                                                                                    |           |  |
|                                    | Application description (required)                                                                                                    |           |  |
|                                    | Share a description of your app. This description will be visible to users so this is a<br>good place to tell them what your app does. |           |  |
|                                    | Please be detailed.                                                                                                    |           |  |
|                                    |                                                                                                    |           |  |
|                                    |                                                                                                    |           |  |
|                                    |                                                                                                    |           |  |
|                                    |                                                                                                    |           |  |
|                                    |                                                                                                    |           |  |
|                                    |                                                                                                    |           |  |
|                                    | Between 10 and 200 characters                                                                                                    |           |  |
|                                    | Website URL (required) 📀                                                                                                    |           |  |
|                                    | https://                                                                                                    |           |  |
|                                    | Allow this application to be used to sign in with Twitter Learn more                                                                   |           |  |
|                                    | Enable Sign in with Twitter                                                                                                    |           |  |
|                                    | Callback URLs ()                                                                                                    |           |  |
|                                    | GAuth 1.0a applications should specify their oauth_callback URL on the request                                                         |           |  |
|                                    | token step, which must match the URLs provided here. To restrict your application<br>from using calibacks, leave these blank.          |           |  |
|                                    |                                                                                                    |           |  |
|                                    | https:// or scheme.l/                                                                                                    |           |  |

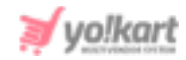

#### Fig. 7: 'Create an App' Form

Admin must enter all the details and then click on the '**Create**' button provided at the bottom of this form.

7. The created app will be displayed on the 'Apps' page as shown in figure 8.

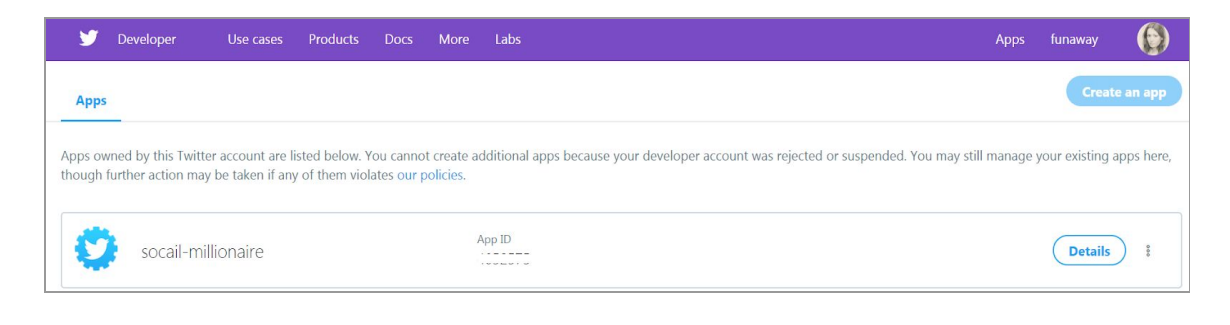

#### Fig. 8: Apps Page

 The admin must click on the 'Details' button which will redirect them to the 'App Details' page which also includes two other tabs.

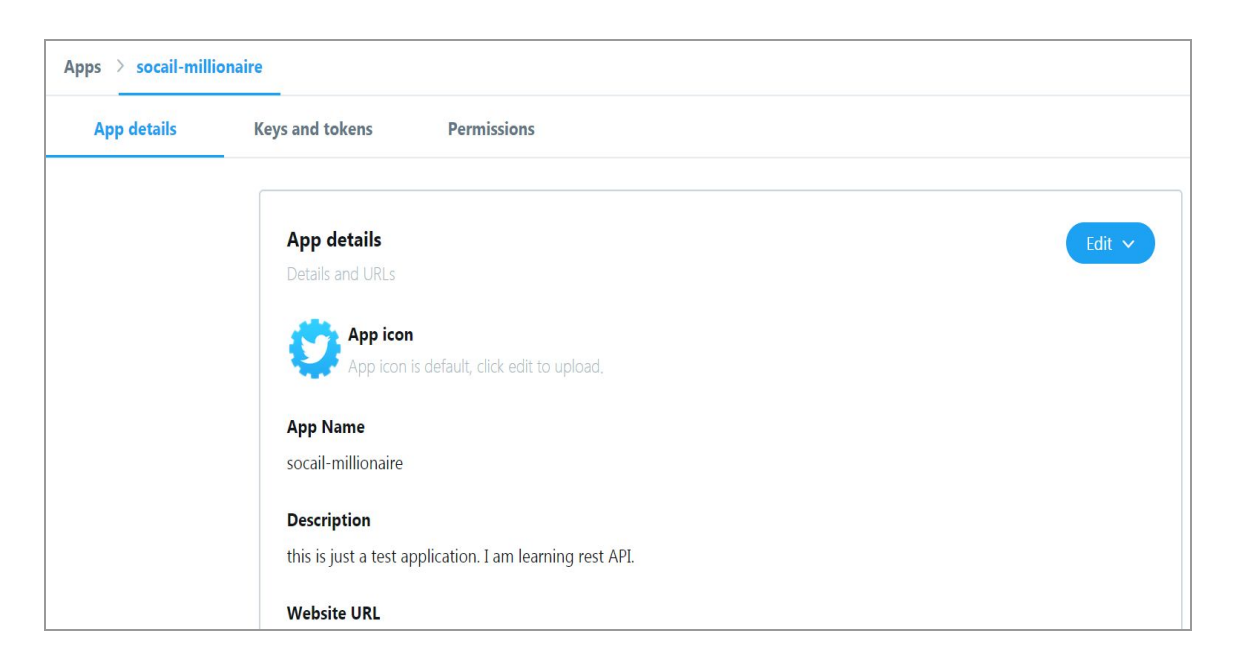

Fig. 9: App Details Page

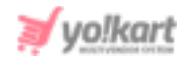

The admin must click on the '**Keys and Tokens**' tab which will open the respective page as shown in figure 10.

| App details                                                          | Keys and tokens                                                                                                    | Permissions                                    |                             |
|----------------------------------------------------------------------|----------------------------------------------------------------------------------------------------|------------------------------------------------|-----------------------------|
|                                                                      | Keys and token                                                                                                    | <b>s</b><br>d access tokens management.        |                             |
|                                                                      | Consumer API key                                                                                                    | /s                                             | Regenerate                  |
|                                                                      | API key:<br>API secret key                                                                                                    | pfQ<br>RHU                                     |                             |
| Access token & acce<br>We only show your ac<br>or regenerate them at | ccess token secret<br>access token and secret when you first generate it in order to make you<br>at any time, which will invalidate your existing tokens. | Revoke Regenerate                              |                             |
|                                                                      | Access token:<br>Access token s<br>Access level                                                                                                    | secret: soccosoccosoccosoccosoccosoccosoccosoc | Last generated: Jul 9, 2013 |

### Fig. 10: 'Keys and Tokens' tab

The admin must copy and paste these keys in their settings as shown in <u>figure</u>

<u>]</u>.